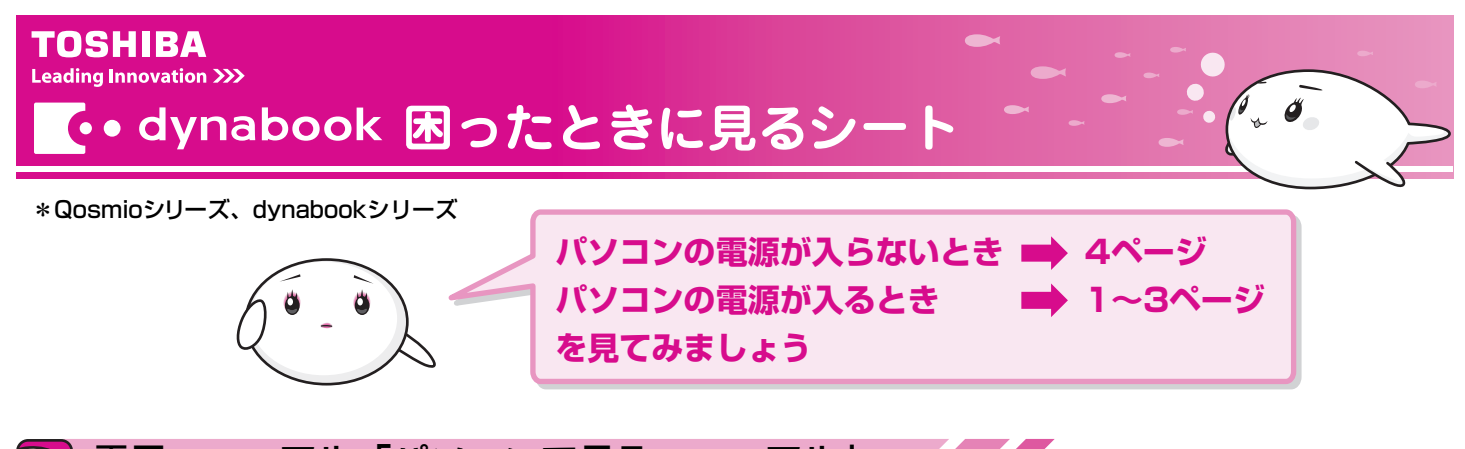

🕥 電子マニュアル「パソコンで見るマニュアル」

困ったときには、まず、「パソコンで見るマニュアル」の「困ったときは」を確認してみましょう。 パソコンの画面で見る電子マニュアルには、困ったときのために「Q&A集」や「便利な使いかた」などが紹介されています。

# ゆ 起動方法 デスクトップ上の ジェンデンデン をダブルクリック→ □ パソコンで見るマニュアル タブをクリック→ ボタンをクリックする オープニングタイトルが表示されたあと、「パソコンで見るマニュアル」画面が表示されます。 ボタンをクリックする ボタンをクリックする オープニングタイトルが表示されたあと、「パソコンで見るマニュアル」 画面が表示されます。

) パソコンで見るマニュアル - パソコンで見るマニュアル 終了 キーワード検索 検索 このマニュアルの使いかた パソコンの基本操作 dynabookを使うための基本的な操作を紹介しているよ! インターネット はじめてガイド 基本を学ぼう **&**メール パソコンを使いこなす 慣れてきたら、いろいろ楽しもう!音楽を聴いたり、DVD編集をしたり…。 パソコンの設定を自分にあわせて変更することもできるよ! パソコンの 映像&音楽 設定 困ったときは 操作に困ったら、ここを見てね!役に立つ操作を紹介していたり、Q&A集やパソコン用語の解説も あるよ! 6 ? 便利な使いかた **QRA集** m 用語集 お問い合わせ先 クリック クリック 使っていて動作がおかしい 便利な使いかたと AVEY CLEVESTED TH 知っておくと良いことを ハンコンで見るマニュアル と感じたときの対処法を 紹介しています。 紹介しています。 基本を 学ぼう 映像 名音楽 基本を 学ぼう 映像 8音楽 キーワード検索 検索
このマニュアルの使いかた キーワード検索 検索
このマニュアルの使いかた ■ トラブル 解消の流れ ■ インターネット - Q&A集 - 便利な使いかた 前電源 ■メール ■メール (Windows メール) ■インターネット ■ 画面/表示 ■ネットワーク **●**システム/ハードディスク ■ファイル/フォルダ ■ パッテリ ■面面/表示 Q 送った先から、メールが文字化けしていると言われた Q ホームページ上の画像が表示されない(設定の確認) **■**システム/ハードディスク **■**+-**#**-F -🇊 電源を切る/スリーブ/休止状態 CO/DVD ■キーボード/日本語入力 /多国語入力 ▲ メールの形式がHTML形式になっている可能性があります。 A 回答·対処方法 サウンド ■タッチパッド/マウス メールンフトによってはHTML形式に対応していないため、受取人がそのメールを読めない場合があります。このような場合には、デキスン形式でメールを送信する必要があります。次の手順で設定をデキスト形式に変更して送信し直してください。 ■ インターネット接続 ホームページを開いても画像が表示されない場合、以下の手順を行い設定を変更してください。 ■ サイドバー ■ インターネット閲覧 Aero **手順** 法 操作手順 ■メール(Windows メール) -「DVD/CD 書込みと読込み Internet Explorerを起動し、閲覧したいホームページを表示させます。 🗊 通信機能 **手順》》**操作手順 ■ パソコン本体の取り扱い \*ここでは、まだ画像は表示されません。 🇊 周辺機器 \* ここでは、また田JB1614 5000-溜葉:dynabook.com (HTMU版) - Windows Internet Explore Phttp://www.dynaboo v 4 fy X Live ワーチ メニューバーの[ツール]→[オブション]をクリックする | メディアカード [オブション] 画面が表示されま 1000 🕝 [送信]タブで[メール送信の形式]の[テキスト形式]をチェックする 合合 御東芝 <u>∆</u>•⊡•⊕• ExpressCard 🚯 [ОК]ボタンをクリックする **i** 51

# ● キーワードから探す

「パソコンで見るマニュアル」には、キーワードを入力して、説明ページを検索する機能があります。 わからない言葉や機能がでてきたら、画面上部の[キーワード検索]欄に調べたいキーワードを入力してみましょう。

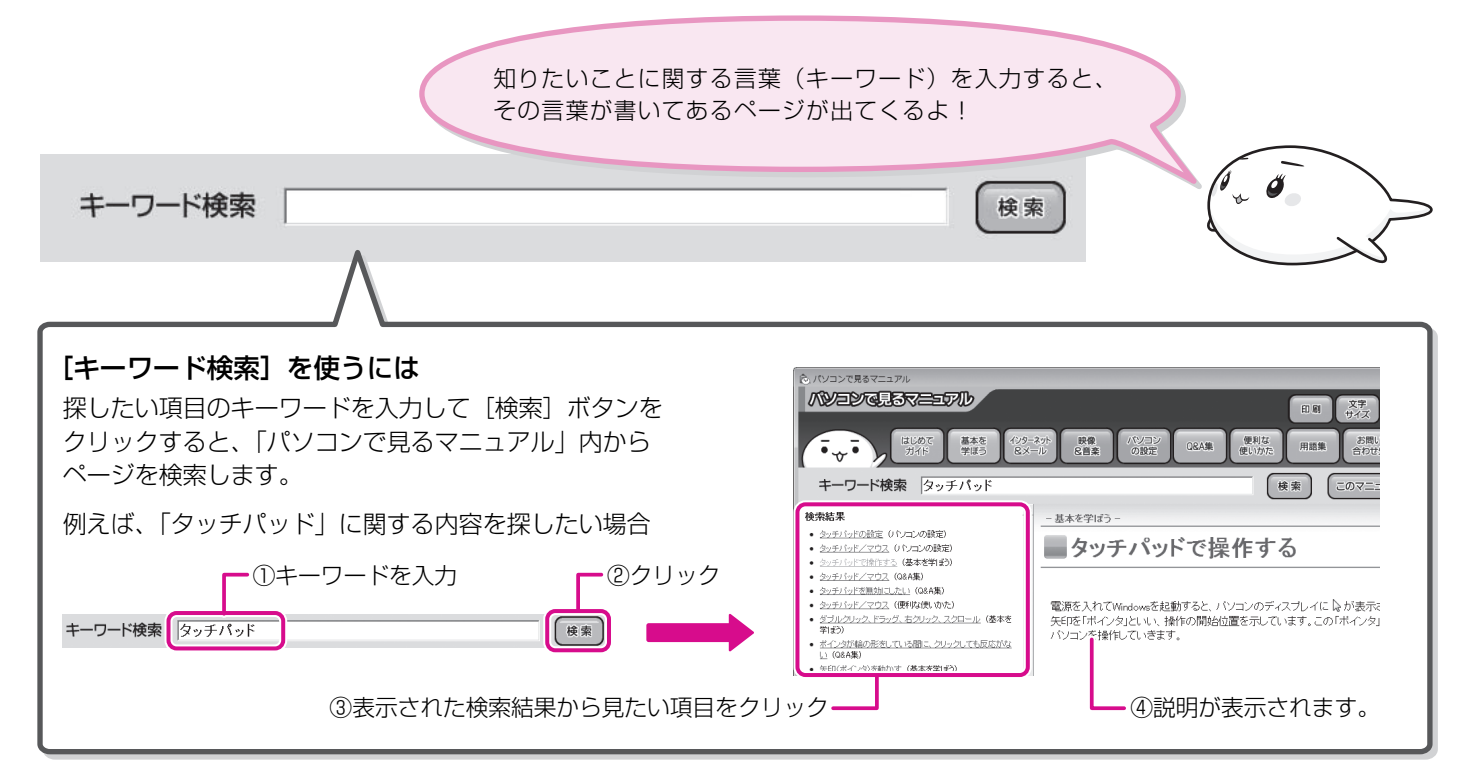

# 

パソコンの操作を知りたいときには、目的に合わせて、「パソコンで見るマニュアル」の各カテゴリを確認してみましょう。

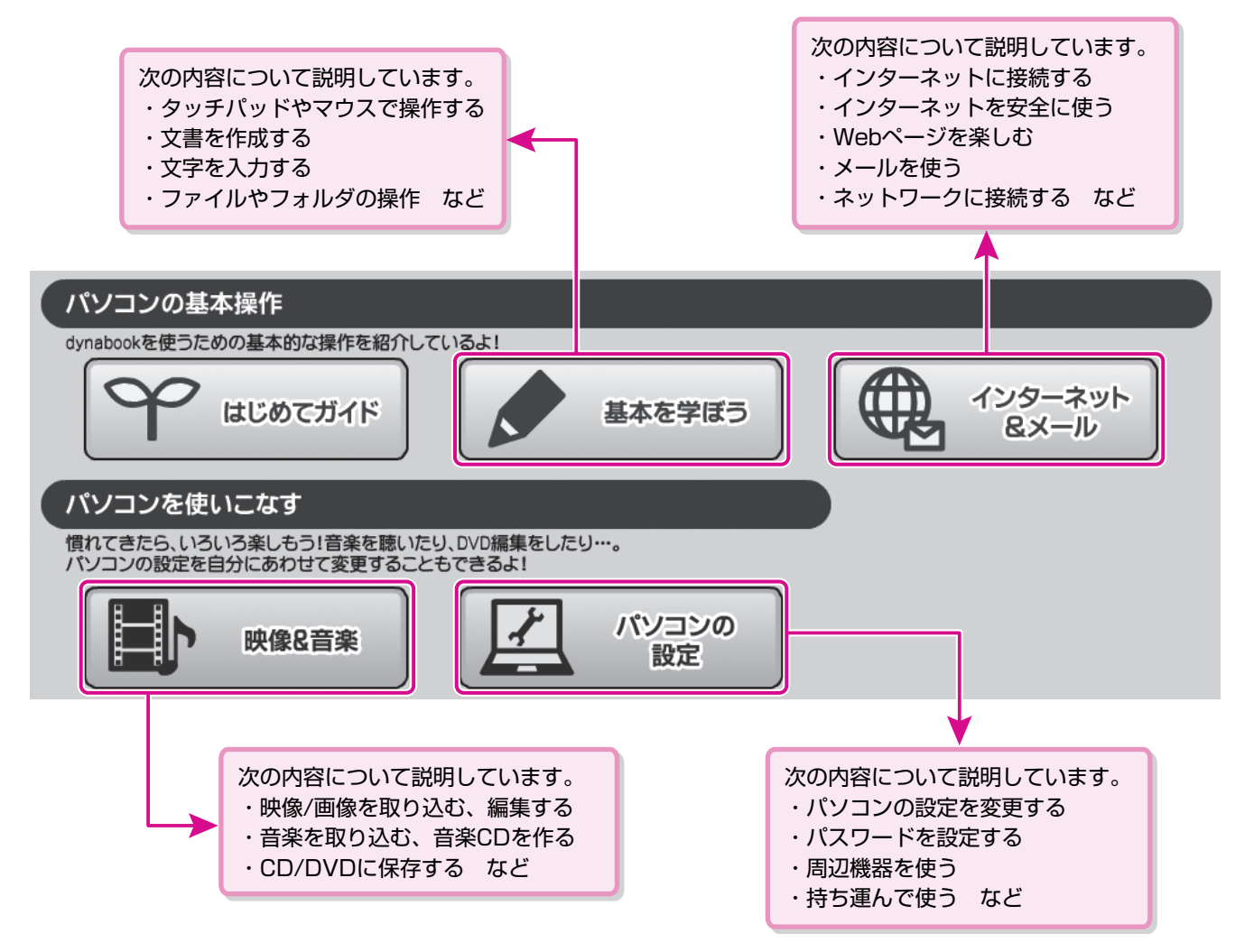

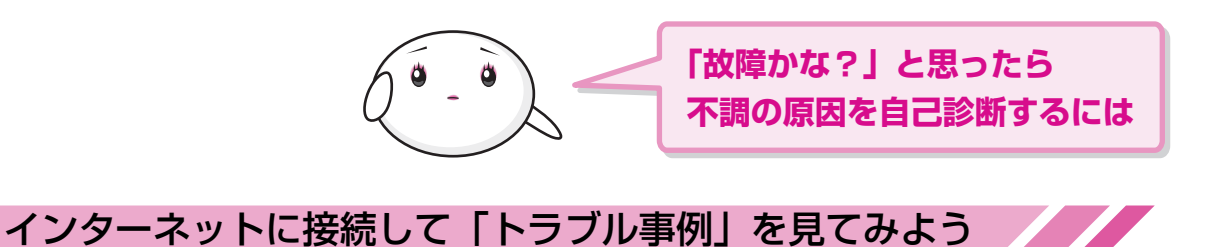

<u>dyn abook.comトップ > サポート情報</u> >あなたのdyn abook.com >

インターネットに接続する方法については、『準備しよう』や「パソコンで見るマニュアル」を参照してください。

## 「あなたのdynabook.com」を見る

「あなたのdynabook.com」では、ご利用のパソコンの

- ・よくあるご質問FAQ
- ・デバイスドライバや修正モジュールのダウンロード
- ・ウィルス・セキュリティ情報

などをご覧になれます。

ご利用のパソコンに関する情報だけが表示されるので、 目的の情報を簡単に探すことができます。

また、サポート窓口や修理についても案内しています。

#### みんきの dynabook.com あなたの dynabook.com .... ?このページの使い方 お気に入りに登録 機種名: XXXXXX XXXXXXXXXXX 準備しよう いろいろな 機能を使おう 映像と音楽を 楽しもう カタログ1 ■ あなたのパソコン スタートアップガイド ■ アシストシート ■ 困ったときに 見るシート ● カタログ 2 ご利用の パソコン( よくあるご質問 FAQ 20 ール バックアップ インターネット CD-DVD TV (表示例)

#### ■ 操作方法

6.

① [スタート] ボタン ( 🚱 ) をクリックし、[インターネット] をクリックする

「Internet Explorer」が起動します。

購入時の状態では、起動して最初に「あなたのdynabook.com」が表示されるように設定されています。 「あなたのdynaboook.com」の詳しい使いかたについては、「いろいろな機能を使おう 6章」をご覧ください。

#### ✓・ ✓・

「あなたのdynabook.com」は、ガジェットの [dynabookランチャー] のメニューからも表示できます。

お使いのPCの 🍂 サポート情報'

ಹಿಸಿದರಿ dynabook.com をクリックすると、説明の画面が表示されますので、「http://dynabook.fresheye.com/cgi-bin/login.cgi」 をクリックしてください。メッセージが表示された場合は、画面に従ってください。

### ●「自己診断」してみる

修理に出す前に、まず、「あなたのdynabook.com」の「自己診断」(http://dynabook.com/ assistpc/selfcheck/index\_j.htm) で確認してみましょう。 「パソコンの電源について」「画面表示について」など、カテゴリごとに分かれているQ&Aで あなたのパソコンが不調になった原因を分析して、診断します。

### ■ 操作方法

① [スタート] ボタン ( 🚱 ) をクリックし、[インターネット] をクリックする 「Internet Explorer | が起動します。 購入時の状態では、起動して最初に「あなたのdynabook.com」が表示されるように設定 されています。

[修理のご相談] にある [自己診断] をクリックする

「自己診断」の画面が表示されます。 カテゴリごとに分かれているので、パソコンが不調になった原因を探しやすくなっています。

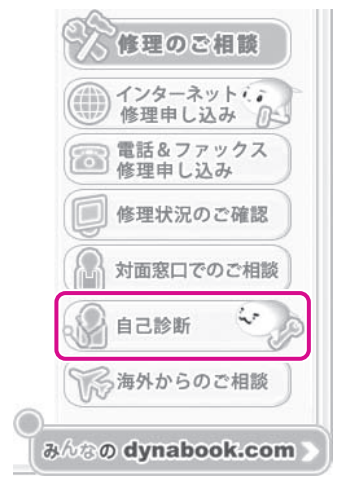

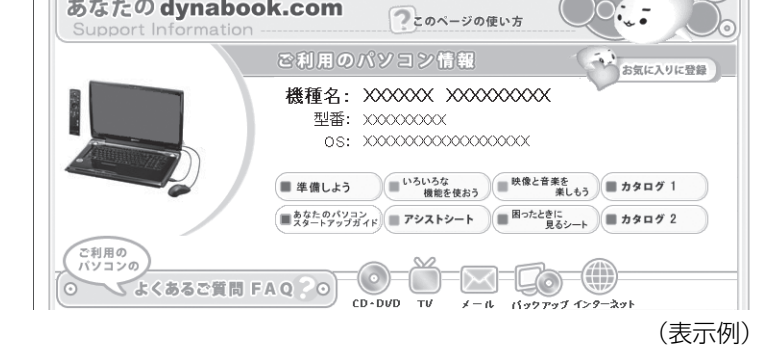

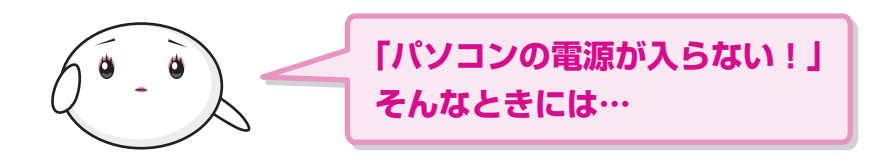

# 🟹 目的にあわせて、マニュアルを見てみよう

パソコンが不調で、電子マニュアル「パソコンで見るマニュアル」を確認できない。インターネットに接続して、「あなたの dynabook.com」の「自己診断」で確認できない。そんなときには、付属のマニュアルで対処方法を確認しましょう。

# ⇔ いろいろな機能を使おう

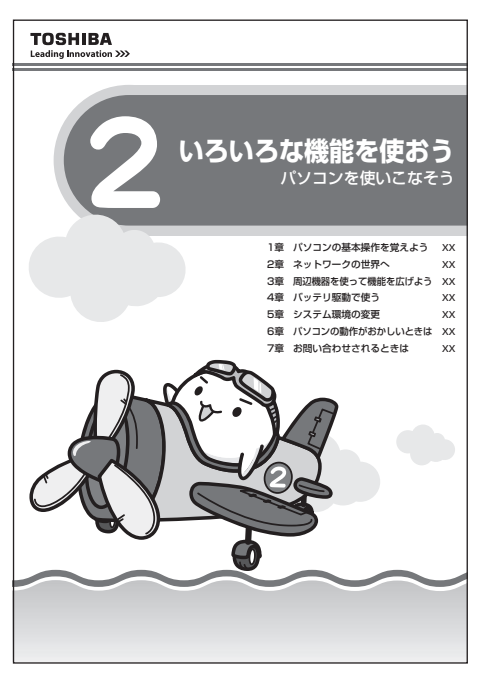

『いろいろな機能を使おう』の「6章 パソコンの動作がおかしいときは」を見る と、トラブルを解消するまでの流れや、トラブル対処方法、Q&A集などが記載 されています。

お使いのパソコンを操作していて困ったときに、確認してみましょう。 また、「7章 お問い合わせされるときは」には、OSやアプリケーションソフトな どのお問い合わせ先(サポート窓口)が記載されています。

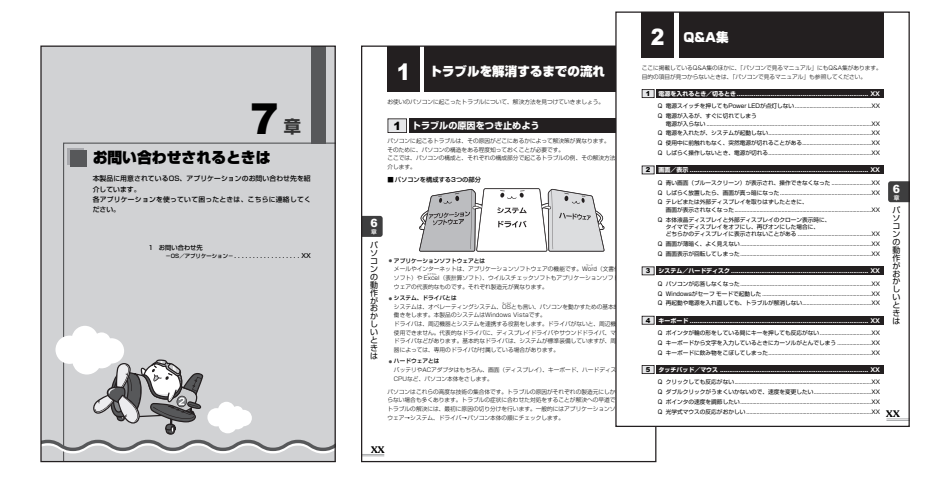

# ↓ 東芝PCサポートのご案内

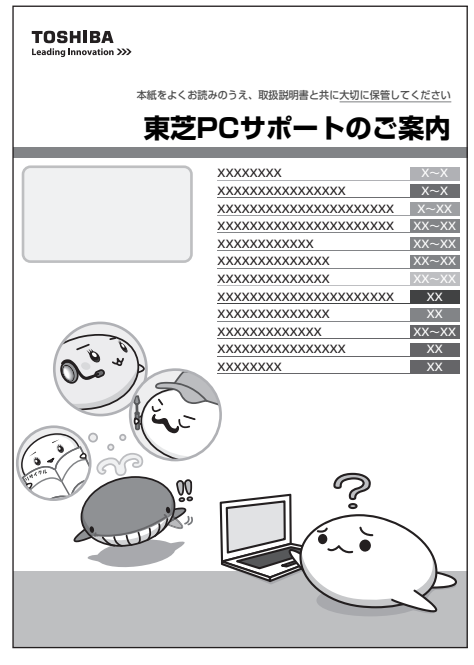

(2009年2月現在)

『東芝PCサポートのご案内』では、パソコンに関するお問い合わせ、パソコンの 修理やデータの復旧サービスに関するサポート窓口を紹介しています。

突然起きるハードディスクの故障や操作ミスで消えてしまったデータを復旧した いときや、パソコンを修理したいときなどに、相談窓口やお問い合せ先がわから ないときは、この冊子で確認してください。

お客様登録の方法や訪問サポートなどのサービスメニューも紹介しています。

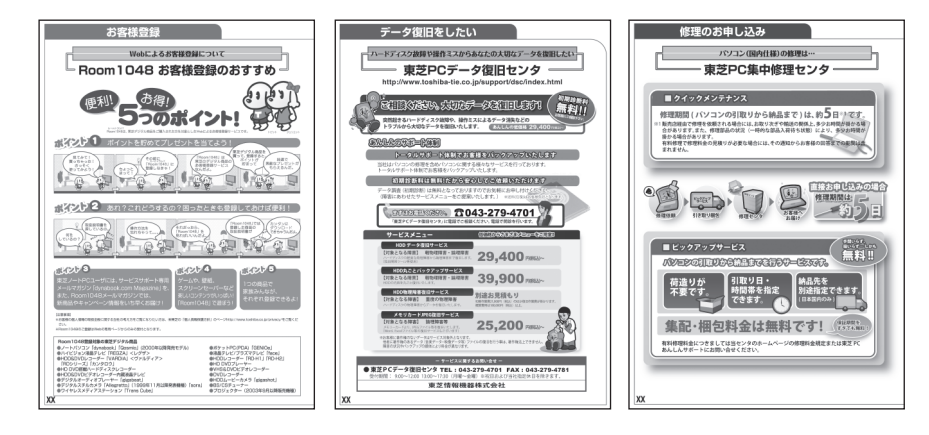

- \*本書で使用している画像や画面は、ご利用のモデルにより、実際の表示とは 異なる場合があります。
- ■NITE WITE SOVINK SOVINK → 本書は再生紙を使用しております。 GX1C000P6110 2009.2 Printed in China ©2009 TOSHIBA CORPORATION ALL RIGHTS RESERVED